## Seguridad en Sistemas de Información: Tarea 1

Jorge E. Chávez Saab

#### **CINVESTAV-IPN**

### 10 de Junio 2020

En esta práctica realizamos los pasos para generar una imagen de un sistema Linux mínimo usando la distribución Kali y el arrancador Grub, y posteriormente lo iniciamos en una máquina virtual usando Virtual Box.

## 1. Instalacion de VirtualBox

Primero verificamos que VirtualBox ya está instalado en la máquina:

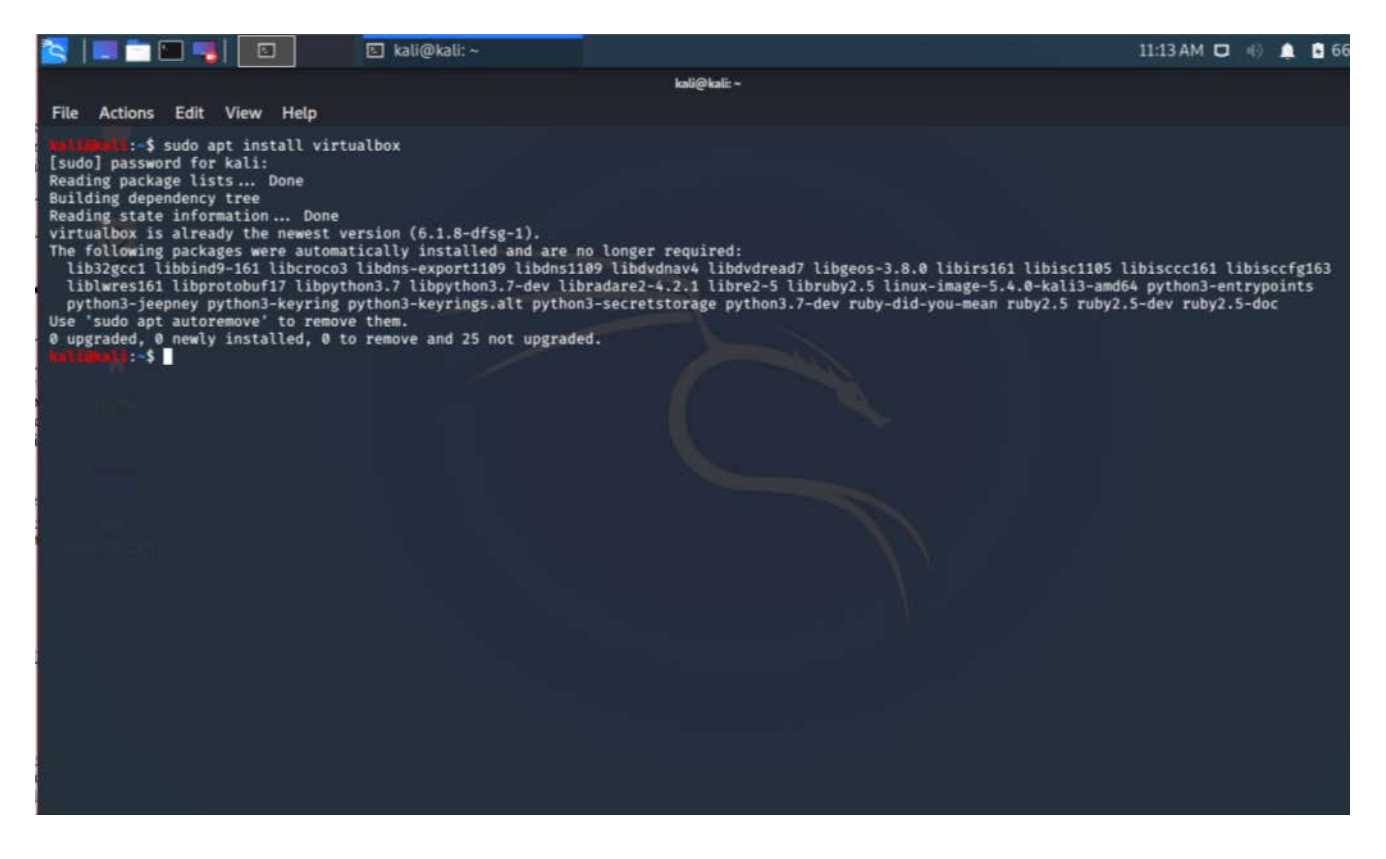

## 2. Creación del archivo .iso

Descargamos el archive .iso disponible usando el comando wget, después lo montamos usando

sudo mount linux.iso /mnt/usb/ -o loop, creamos una nueva carpeta con mkdir iso y copiamos todos los contenidos a esta carpeta usando cp -r /mnt/usb/\* iso/. Posteriormente desmontamos el archivo con sudo umount /mnt/usb/.

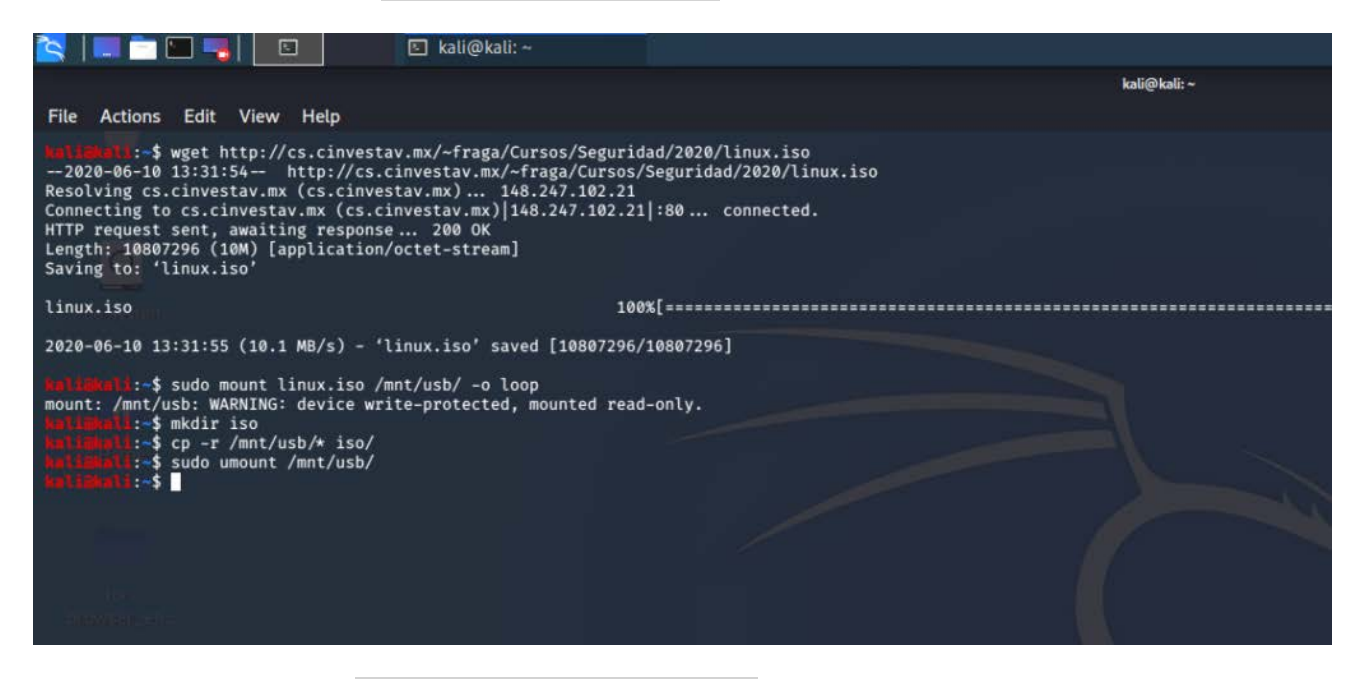

Ahora usamos el comando vi iso/boot/grub/grub.cfg para editar el archivo de configuración, en donde cambiamos la entrada de menú a "Mi Linux Miniatura" y el mensaje a "Cargando..".

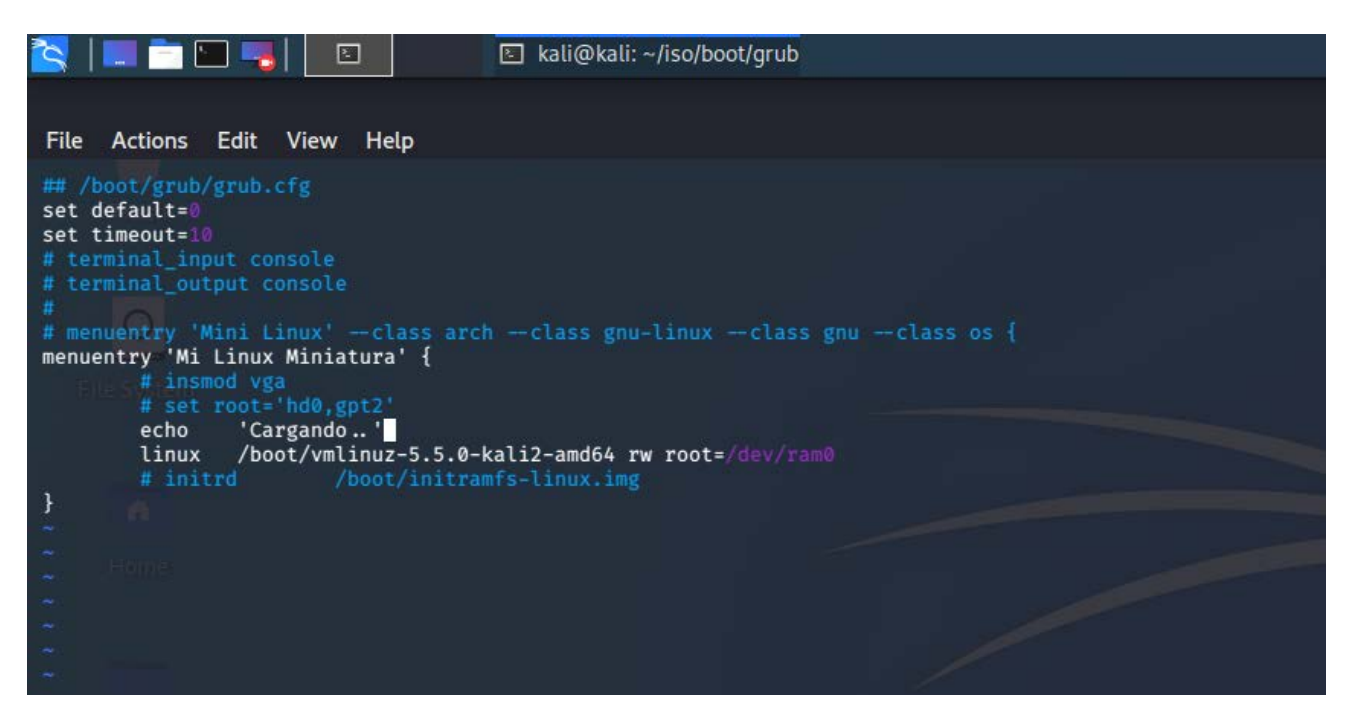

Una vez salvados los cambios, confirmamos que xorriso está instalado y generamos el nuevo archivo .iso usando el comando

#### grub-mkrescue -d /usr/lib/grub/i386-pc -o MiLinux.iso iso

| 🔁   💷 📩 🕥 🥦 📘                                                                                                    | 🗵 kali@kali: ~                                                                                                    |                                                                                                    |                                                      |
|----------------------------------------------------------------------------------------------------|----------------------------------------------------------------------------------------------------|----------------------------------------------------------------------------------------------------|------------------------------------------------------|
|                                                                                                    | kali@kali:~                                                                                                    |                                                                                                    | _ = ;                                                |
| File Actions Edit View H                                                                                                    | Help                                                                                                    |                                                                                                    |                                                      |
| <pre>kalimkal:~\$ sudo apt insta<br/>Reading package lists Do<br/>Building dependency tree<br/>Reading state information<br/>xorriso is already the newe<br/>The following packages were<br/>lib32gcc1 libbind9-161 li<br/>libruby2.5 linux-image-5.<br/>Use 'sudo apt autoremove' t<br/>0 upgraded, 0 newly install<br/>kalimkali:~\$ grub-mkrescue<br/>xorriso 1.5.2 : RockRidge f<br/>Drive current: -outdev 'std</pre> | ll xorriso<br>ne<br>. Done<br>st version (1.5.2-1).<br>automatically installed and are<br>bcroco3 libdns-export1109 libdns:<br>4.0-kali3-amd64 python3-entrypoin<br>o remove them.<br>ed, Ø to remove and 25 not upgraa<br>-d /usr/lib/grub/i386-pc -o MiLin<br>ilesystem manipulator, libburnia<br>io:MiLinux.iso' | no longer required:<br>1109 libdvdnav4 libdvdread7 lib<br>nts python3-jeepney python3-key<br>ded.<br>nux.iso iso<br>project. | geos-3.8.0 libirs161 lib<br>ring python3-keyrings.al |
| Media current: stdio file,<br>Media status : is blank<br>Media summary: 0 sessions,<br>Added to ISO image: directo<br>xorriso : UPDATE : 289<br>Added to ISO image: directo<br>xorriso : UPDATE : 581<br>xorriso : NOTE : Copying to<br>ISO image produced: 5277 se<br>Written to medium : 5277 se<br>Written to redium : 5277 se                                                                                          | <pre>bverwriteable 0 data blocks, 0 data, 49.3g free 1 ty '/'='/tmp/grub.3rom0m' files added in 1 seconds ry '/'='/home/kali/iso' files added in 1 seconds System Area: 512 bytes from file ctors ctors at LBA 0 so' completed successfully.</pre>                                                                  | e '/usr/lib/grub/i386-pc/boot_h                                                                                              | ybrid.img'                                           |
| kali@kali:~\$                                                                                                    |                                                                                                    |                                                                                                    |                                                      |

# 3. Creación de la Máquina Virutal

Ejecutamos VirtualBox y elegimos la opción para crear una nueva máquina.

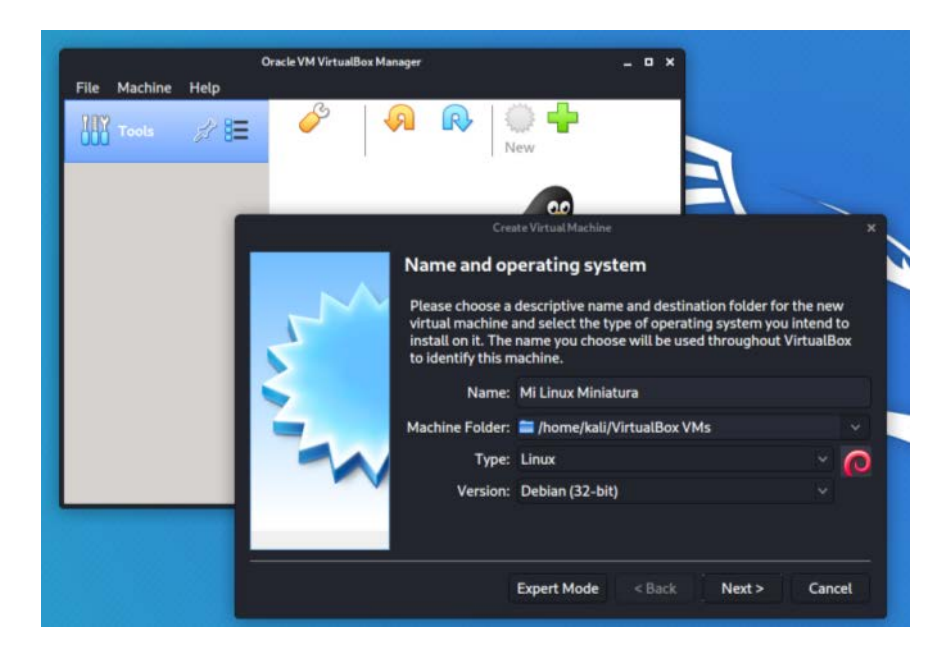

#### Asignamos 128 MB de memoria

| File Machine Help | Oracle VIM VirtualBox Manager                                                       |                                                                                                    |
|-------------------|-------------------------------------------------------------------------------------|----------------------------------------------------------------------------------------------------|
|                   | Create<br>Memory size<br>Select the amount<br>the virtual machin<br>The recommended | e Virtual Machine ×<br>t of memory (RAM) in megabytes to be allocated to<br>se.<br>d memory size is <b>1024</b> MB.<br><b>128</b> |
|                   | 4MB                                                                                 | 8192 MB<br>< Back Next > Cancel                                                                                                   |

y elegimos la opcion para no agregar ningún disco duro.

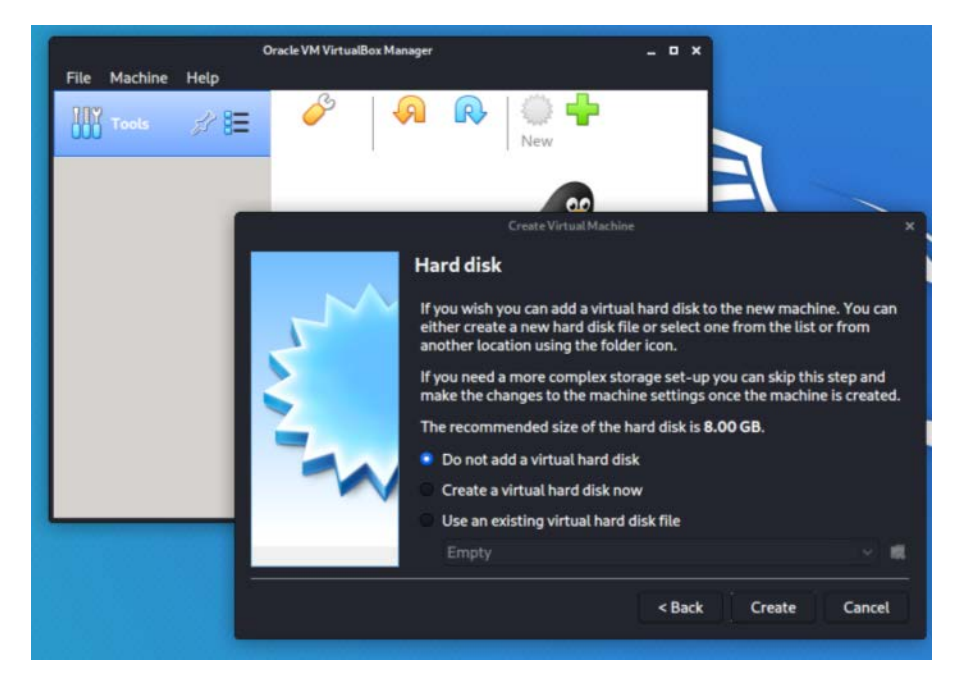

Una vez creada la máquina vamos a su configuración y bajo el menú Storage>Controller: IDE>Empty elegimos la opción para añadir un archivo de imagen, y seleccionamos el MiLinux.img que acabamos de generar.

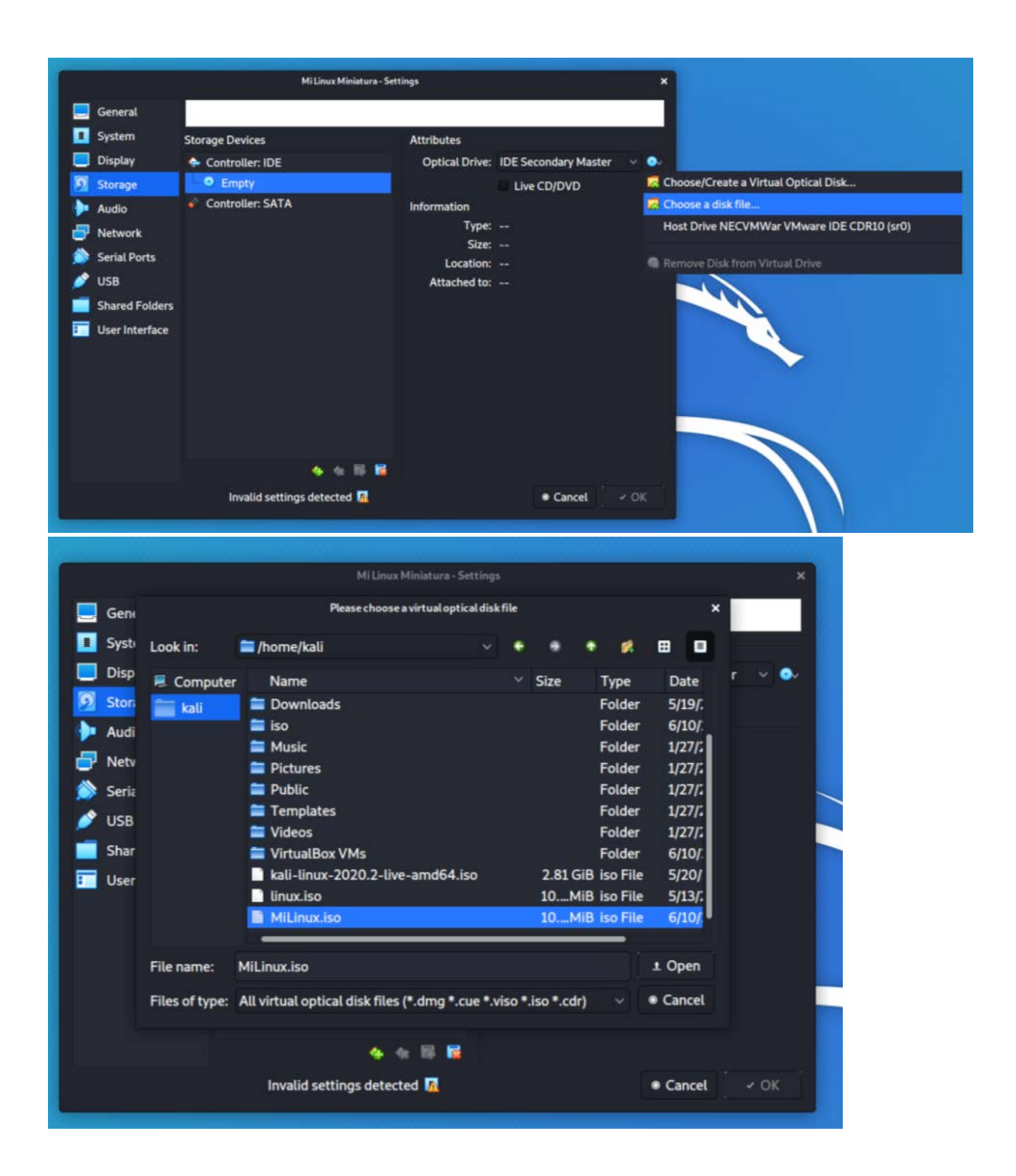

Finalmente arrancamos la máquina, y confirmaros los cambios en los mensajes.

|     |                                                                                                    |           | GNU GRUB | version | 2.04-5kali1 |  |
|-----|----------------------------------------------------------------------------------------------------|-----------|----------|---------|-------------|--|
| ×Mi | Linux                                                                                                    | Miniatura |          |         |             |  |
|     |                                                                                                    |           |          |         |             |  |
|     |                                                                                                    |           |          |         |             |  |
|     |                                                                                                    |           |          |         |             |  |
|     |                                                                                                    |           |          |         |             |  |
|     |                                                                                                    |           |          |         |             |  |
|     |                                                                                                    |           |          |         |             |  |
|     |                                                                                                    |           |          |         |             |  |
|     |                                                                                                    |           |          |         |             |  |
| The | Use the ↑ and ↓ keys to select which entry is highlighted.<br>Press enter to boot the selected OS, 'e' to edit the commands<br>before booting or 'c' for a command-line.<br>The highlighted entry will be executed automatically in 1s. |           |          |         |             |  |

Booting 'Mi Linux Miniatura'

Cargando..

Como se esperaba, entramos en Kernel panic inmediatamente porque no hemos hecho un sistema de archivos.

```
0.468596] rtc_cmos 00:01: setting system clock to 2020-06-10T19:02:09 UTC
1591815729)
     0.468694] List of all partitions:
     0.468717] No filesystem could mount root, tried:
     0.468718]
     0.468760] Kernel panic - not syncing: VFS: Unable to mount root fs on unkno
wn-block(0,0)
     0.468804] CPU: 0 PID: 1 Comm: swapper/0 Not tainted 5.5.0-kali2-amd64 #1 De
bian 5.5.17-1kali1
     0.468849] Hardware name: VMware, Inc. VMware Virtual Platform/440BX Deskto
Reference Platform, BIOS 6.00 02/27/2020
0.468902] Call Trace:
     0.4689251 dump_stack+0x66/0x90
     0.4689471 panic+0x101/0x2d7
     0.468969] mount_block_root+0x310/0x31f
     0.468994] prepare_namespace+0x136/0x165
0.469020] kernel_init_freeable+0x1cd/0x1d8
     0.469046] ? rest_init+0xaa/0xaa
     0.469068] kernel_init+0xa/0x106
     0.469091] ret_from_fork+0x35/0x40
0.469158] Kernel Offset: 0x35c00000 from 0xffffffff81000000 (relocation rat
ge: 0xffffffff8000000-0xfffffffffbfffffff
     0.469281] ---[ end Kernel panic - not syncing: VFS: Unable to mount root f
on unknown-block(0,0) 1--
```